## NFC-e em SP: Como Realizar o Credenciamento

A NFC-e não é obrigatória no estado de São Paulo, porém, ela traz inúmeros benefícios ao contribuinte que decide adotá-la em seu estabelecimento. O processo credenciamento para emissão de NFC-e em SP é muito simples!

Preparamos um passo a passo completo de como você pode **realizar o credenciamento para começar a emitir a NFC-e em SP**.

## Como se Credenciar para a NFC-e em SP

O primeiro passo para realizar o credenciamento para a NFC-e em SP é acessar o site da SEFAZ pelo link: <u>http://www.nfce.fazenda.sp.gov.br/NFCePortal/</u>

Esse é o Portal da NFC-e de São Paulo. Aqui iremos ao menu lateral esquerdo e escolher a opção **"Credenciamento",** por fim, selecionar **"com validade jurídica",** desse modo, habilitando o ambiente de produção.

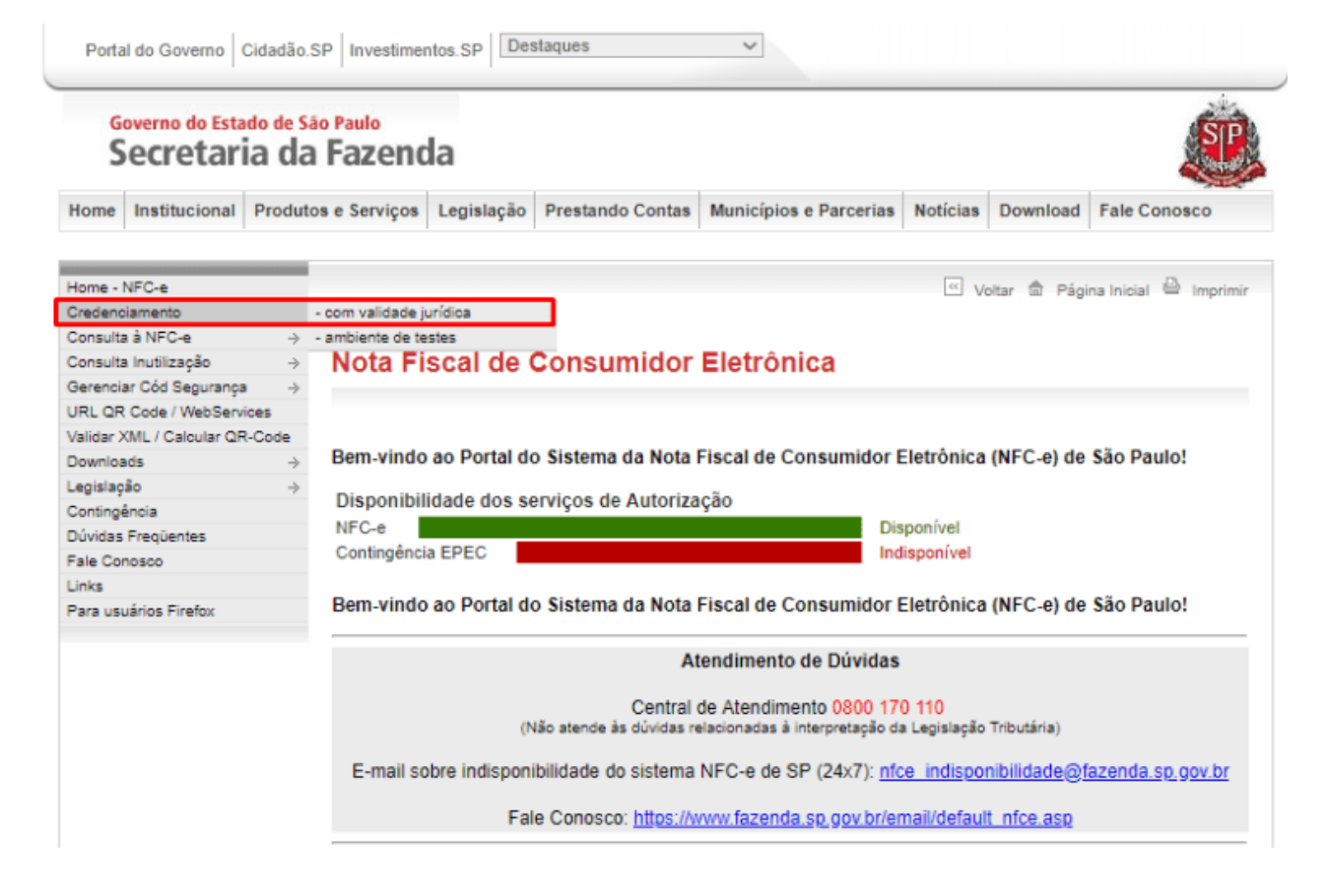

Após acessar a área de credenciamento, será requisitado o Certificado Digital da empresa. Caso ainda não tenha o certificado instalado em seu computador, certifique-se de fazê-lo para podermos dar continuidade.

| * | 🔥 Acessibilidade 🔲 Ir para                          | a Conteúdo 🔘 Contraste 🗛- | A+                           |                                |
|---|-----------------------------------------------------|---------------------------|------------------------------|--------------------------------|
|   | Governo do Estado de São Paul<br>Secretaria da Fazo | enda                      | Nota F                       | iscal de Consumidor Eletrônica |
|   |                                                     |                           |                              |                                |
|   |                                                     |                           |                              |                                |
|   |                                                     | Credenc                   | NFC-e<br>iamento Voluntário  |                                |
|   |                                                     | Ace                       | esso via certificado digital |                                |
|   |                                                     |                           | 1000                         |                                |
|   | l                                                   |                           |                              |                                |

A tela a seguir é o formulário de credenciamento. Os próximos passos são:

1. Selecionar a sua empresa na tabela: Aqui devemos

selecionar a empresa em que iremos solicitar o
credenciamento para NFC-e;

- Preencher os dados do responsável: Devemos preencher os dados do responsável pelo estabelecimento, pois, será o contato que a SEFAZ SP utilizará caso necessário;
- Clicar em "Solicitar Credenciamento": Feito os passos anteriores, basta clicar no botão "Solicitar Credenciamento", que aparecerá desbloqueado e com a coloração azul.

| Governo o                     | ibilidade 🔲 Ir para Conteúdo 🕕 Contraste A- A+                                                                                                    |                                                         |                                          |             |                          |
|-------------------------------|----------------------------------------------------------------------------------------------------|---------------------------------------------------------|------------------------------------------|-------------|--------------------------|
| Secre                         | taria da Fazenda                                                                                                    | Nota F                                                  | iscal de C                               | onsumid     | or Eletrônica            |
|                               |                                                                                                    |                                                         |                                          |             |                          |
| Credenciamento Vo             | luntário                                                                                                    |                                                         |                                          |             |                          |
| Empresa (CNPJ Base):          |                                                                                                    |                                                         |                                          |             |                          |
|                               | Secretaria da Fazenda       Nota Fiscal de Consumidor Eletrônica         iamento Voluntário       Iamento Voluntário         NPJ Base):       Selecionar da lista abaixo o Estabelecimento da Empresa a ser credenciado         Estabelecimentos em situação diferente de "Ativo" no CADESP ou que não possuem SAT "Ativo" não podem se selecionados       Data         CNPJ       Razão Sociala       IE       Situação no<br>ChADESP       SAT Asivo       Data         A tivo       Sim       13/e3/2019       1       1         a Página: 10       Registros: 1-1 de 1       Página 1 de 1       I       I       I       I         Dados do Responsável       Todos os campos são obrigatórios para credenciamento novo estabelecimento ou atualizar responsável       2       2         mali:       Telefone:       1       1       1       1       1 |                                                         |                                          |             |                          |
|                               | Selecionar da lista abaixo o Estabelecime<br>Estabelecimentos em situação diferente de "Ativo" no CADESP ou o                                                                                                    | ento da Empresa a ser cr<br>que não possuem SAT "Ativo" | r <b>edenciado</b><br>não podem ser sele | ecionados   |                          |
| CNPJ                          | Razão Sociala                                                                                                    | IE                                                      | Situação no<br>CADESP                    | SAT Ativo   | Data<br>Credenciamento   |
|                               |                                                                                                    |                                                         | Ativo                                    | Sim         | 13/03/2019 🔘             |
| Tamanho da Página: 10         | <ul> <li>Registros: 1 - 1 de 1</li> <li>Página 1 de 1</li> <li>I</li> </ul>                                                                                                    | ► H                                                     |                                          |             |                          |
|                               | Dados do Resp                                                                                                    | onsável                                                 |                                          |             |                          |
|                               | Todos os campos são obrigatórios para credenciamento                                                                                                    | novo estabelecimento ou atua                            | ilizar responsável                       |             |                          |
| Nome Completo:                |                                                                                                    |                                                         |                                          |             |                          |
| E-mail:                       |                                                                                                    |                                                         | Telefone:                                |             |                          |
| Atualizar Resp                | onsável 🕢 Solicitar Credenciamento 3 🖉 Sol                                                                                                    | icitar Descredenciament                                 | o 😢 Sai                                  | r           |                          |
|                               |                                                                                                    |                                                         |                                          |             |                          |
| Secretaria da Fazenda do Fe   | itado de São Paulo                                                                                                    |                                                         |                                          |             | Versão do Site: 6.4.16.0 |
| Av. Rangel Pestana, 300 - São | Paulo / SP - 01017-911 - PABX (11)3243-3400                                                                                                    | S 2                                                     | WAVA                                     | -AAA<br>2.0 | SÃO PAULO                |

**IMPORTANTE:** Deve-se ter ao menos um SAT ativo vinculado a empresa, conforme podemos visualizar na coluna "SAT Ativo"

Pronto! A sua solicitação de credenciamento para NFC-e foi efetuada, agora será necessário gerar um **CSC (Código de Segurança do Contribuinte)** para começar a operar. Veja no próximo tópico como realizar o procedimento.

## Geração do CSC (Código de Segurança do Contribuinte)

O próximo passo é solicitar o **CSC**, ele é indispensável para começarmos a operar com a Nota Fiscal de Contribuinte Eletrônica. Esse código, junto de seu ID Token, deverão ser informados em seu emissor NFC-e.

Para isso voltamos a tela inicial da NFC-e do site da SEFAZ SP: <u>http://www.nfce.fazenda.sp.gov.br/NFCePortal/</u>

Agora acessamos no menu lateral a opção "Gerenciar Cód Segurança" e selecionamos "com validade jurídica".

**IMPORTANTE:** Caso queira efetuar testes sem validade jurídica, é necessário solicitar um CSC em "ambiente de testes" e ter se credenciamento no ambiente de testes, os procedimentos são os mesmos.

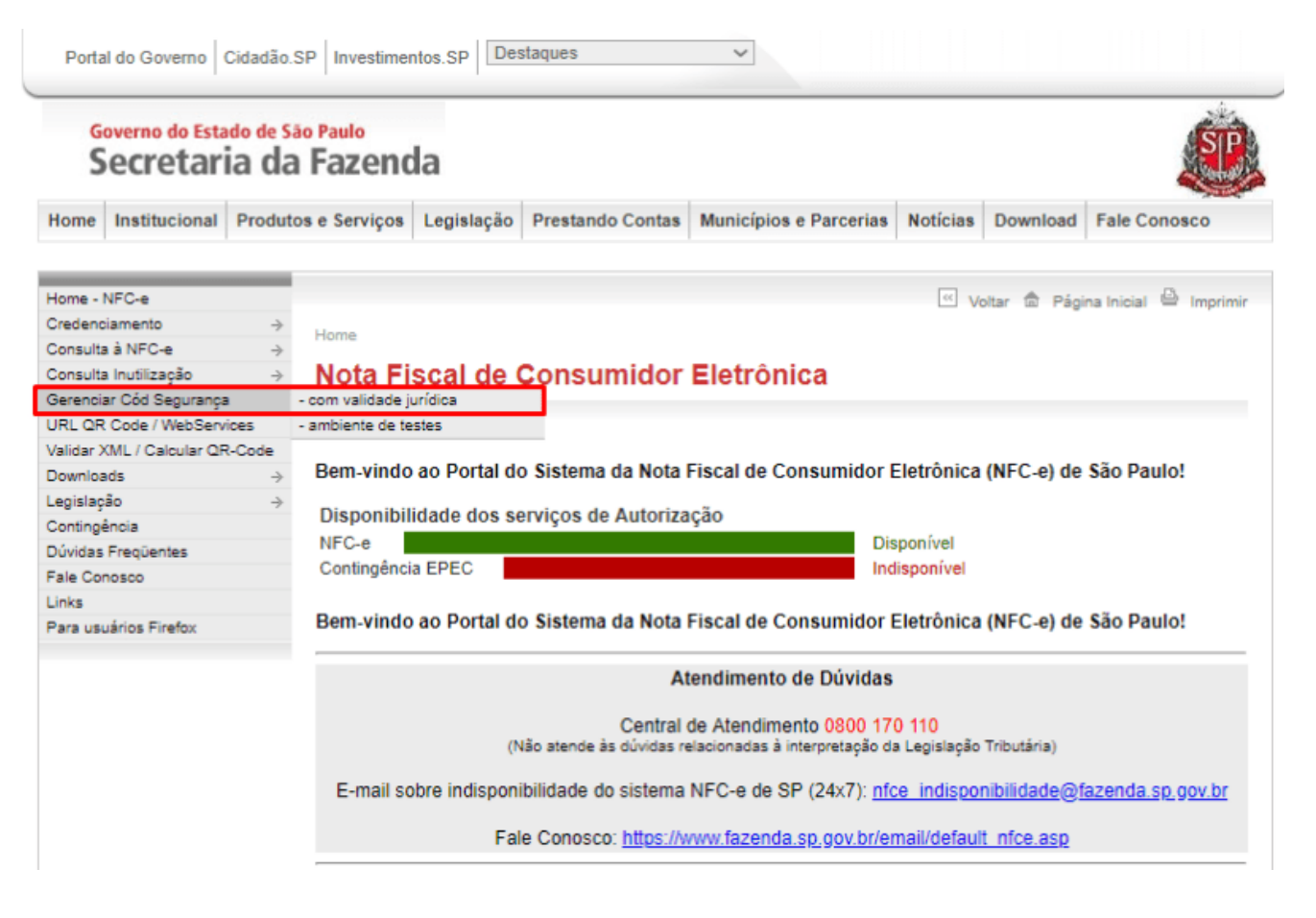

Será necessário usar mais uma vez o Certificado Digital da

empresa, portanto, não se esqueça de instalá-lo.

Após o acesso, você será encaminhado para a página de "Gerenciamento e Geração de CSC". Para solicitar um CSC é ainda mais rápido e simples, devemos observar o seguinte:

- 1. Gerência de CSC: Caso já tenha algum CSC cadastrado, ele aparecerá junto de seu ID Token e data de ativação;
- Novo Cód Segurança: Clicando neste botão você solicitará um novo CSC, que será mostrado na tabela comentada acima.

Também é possível revogar um CSC a qualquer momento, bastando selecionar um CSC na tabela e clicar no botão **"Revogar Cód** Segurança"

| Empresa (CNPJ       | Base):                                  |                |                |   |
|---------------------|-----------------------------------------|----------------|----------------|---|
| ID Cód<br>Segurança | Cód Segurança                           | Data Ativação  | Data Revogação |   |
|                     | 98                                      | 13/03/19 15:33 |                |   |
| Tamanho da Pá       | igina: 10 ▼ Registros: 1 - 1 de 1 Págin | na1de1 🚺 🕯     | 1              | И |

É necessário apenas um CSC por estabelecimento para começar a operar com NFC-e, portanto, caso não tenha nenhum, bastará apenas clicar no botão **"Novo Cód Segurança"** mostrado no item 2. Após consultar e confirmar que os dados foram gerados, basta informá-los em seu emissor.

Vale lembrar que tanto o Credenciamento quanto a solicitação de CSC podem não ser instantâneo, recomendamos consultar novamente mais tarde caso não consiga o resultado imediato.